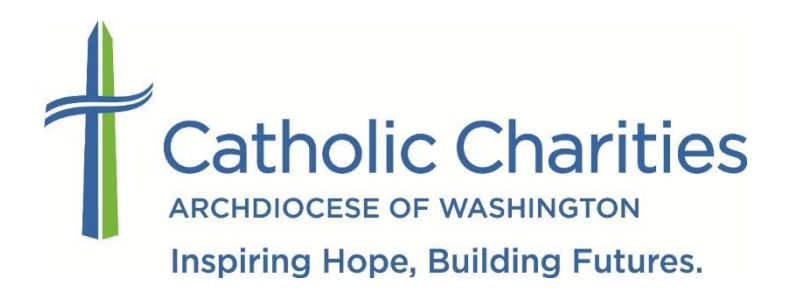

## How to Submit Your Volunteer Application & How to Edit Your Application *After* It Has Been Submitted

1. On the Volunteer Homepage (www.CatholicCharitiesDC.org/Volunteer), click the [EXPLORE VOLUNTEER OPPORTUNITIES] button to navigate to the Volunteer Portal.

| A DOMESSION OF THE SUBJECT OF                                                                                                    | About Us Get Help Volunteer DONATE                                                                                                    |
|----------------------------------------------------------------------------------------------------|----------------------------------------------------------------------------------------------------|
|                                                                                                    | Futures.                                                                                                    |
| Volunteer Home<br>Volunteer FAQs                                                                                                    | Last year, over 8,700 volunteers helped us serve our neighbors in need.                                                                                                    |
| Contact Us                                                                                                    | Our volunteers are the driving force in our ability to serve 127,000 men, women, and children<br>each year. We offer a variety of voluntieer opportunities to meet the needs of our dynamic and<br>growing volunteer force. Get stated below by exploring our upcoming volunteer projects and<br>start making a difference today.                                                                                                    |
|                                                                                                    | POPULAR SERVICE OPPORTUNITIES                                                                                                    |
|                                                                                                    | St. Maria's St. Maria's SHABE Food Shelter Cleanup<br>Meals Meals Network Saturdays<br>Tureaday Nights Friday Mornings Ragging                                                                                                    |
|                                                                                                    | EXPLORE VOLUNTEER OPPORTUNITIES                                                                                                    |
|                                                                                                    | WHO DO WE SERVE?                                                                                                    |
|                                                                                                    |                                                                                                    |
| Catholic Cha<br>ARCHDIOCESE OF WASHING<br>Catholic Charities of the Ar                                                                                                    | rities Volunteer Porta                                                                                                    |
| Catholic Cha<br>ARCHDIOCESE OF WASHING<br>Catholic Charities of the Ar                                                                                                    | rities Volunteer Porta                                                                                                    |
| Catholic Cha<br>Archolocese of WASHING<br>Catholic Charities of the Ar                                                                                                    | Arities Volunteer Porta                                                                                                    |
| Catholic Cha<br>ARCHDIOCESE OF WASHING<br>Catholic Charities of the Ar<br>Search                                                                                                    | Arities Volunteeer Porta                                                                                                    |
| Catholic Char<br>ARCHDIOCESE OF WASHING<br>Catholic Charities of the Ar<br>Search                                                                                                    | Arities Volunteere Poortaa<br>store<br>store<br>st |
| Search Search Search Search Search Search Search Search Search                                                                                                    | Contract Contract Contecont Contract Contract Contract Contract Contract Contract Contra                                                                                                    |
| Catholic Char<br>ARCHDIOCESE OF WASHING<br>Catholic Charities of the Ar<br>Search<br>Search<br>Which program(s) do you want to volunteer<br>with?<br>Catholic Charles Ublanter (1)<br>Catholic Charles Ublanter (2)                                                                                                    | A contract of the series of the series of th                                                                                                    |
| Catholic Check     ArcHDIOCESE OF WASHING Catholic Charities of the Ar  Search      Which program(s) do you want to wolumber with?      Which program(s) do you want to wolumber with?      Maria Place Mena Steller (1)     Catholic Check (2)     Catholic Check (2)                                                                                                    | Contract Contract Contender Contract Contract Contract Contract Contract Contract Contra                                                                                                    |
| Catholic Char<br>ARCHDIOCESE OF WASHING<br>Catholic Charities of the Ar<br>Search<br>which program(s) do you want to volunteer<br>with and the state of the architecture<br>with and the state of the architecture<br>data and the state of the architecture<br>and the state of the architecture<br>and the state of the architecture<br>architecture and the architecture<br>architecture and the architecture<br>architecture architecture (s)<br>Bankin, Wanter State (s)<br>Bankin, Wanter State ( | <section-header><section-header>     Contractions     Contractions     Contrest     Contractind     Contractind     Contractind     Contra</section-header></section-header>                                                                                                    |
| Catholic Charities of the Ar     ArcHolocese of washing     Catholic Charities of the Ar     Search     Search     which program(s) do you want to volumer     which program(s) do you want to volumer                                                                                                    | <section-header><section-header><section-header><section-header><section-header><section-header><section-header><section-header></section-header></section-header></section-header></section-header></section-header></section-header></section-header></section-header>                                                                                                    |
| Catholic Cherrities of the Arr Catholic Charities of the Arr Search      Which program(s) do you want to volunteer     whi?      Which program(s) do you want to volunteer     whi?      Which program(s) do you want to volunteer     whi?      Marris Flass Methic Sheriter (1)     Cathel Charles Volunteer (1)     Cathel Charles Volunteer (2)     Cathel Charles Volunteer (2)     Reg (1)     Marris Flass (2)     Reg (1)     Marris Flass (2)     Reg (1)     Reg (1)     Marris Flass (2)     Reg (1)     Reg (1)     Reg (                                                                                                    | <section-header><section-header><section-header><section-header><section-header><section-header><section-header><section-header><text><text></text></text></section-header></section-header></section-header></section-header></section-header></section-header></section-header></section-header>                                                                                                    |
| Catholic Charities of the Ar     ArcHolocese of washing     Catholic Charities of the Ar     Search     Search     Which program(s) do you want to volunteer     which     which program(s) do you want to volunteer     which     construction     Admits Electrical     Admits Electrical     Admits Electrical     Search     Search     Sear                                                                                                    | <section-header><section-header><section-header><section-header><section-header><section-header><section-header><section-header><section-header><section-header><text></text></section-header></section-header></section-header></section-header></section-header></section-header></section-header></section-header></section-header></section-header>                                                                                                    |

2. Use the search menus on the left side of the page to search for volunteer opportunities. Click on the opportunity to learn more and apply.

| Search                                                                                                    | * Shelter Clean Up                                                                                                    |
|----------------------------------------------------------------------------------------------------|----------------------------------------------------------------------------------------------------|
| Which program(s) do you want to volunteer<br>with?<br>2011/03/2014/2014/2014/2014/2014                                                                                                    | Volunteers work with staff one Saturday morning a month to do a "deep clean" of the shelter.                                                                                                    |
| Catholic Charities Volunteer Services (18)<br>Cup of Joe (1)<br>Dorothy Day Place (1)                                                                                                    | Shetter Clean Up                                                                                                    |
| McCarrick Family Center (3)<br>Nativity Women's Shelter (2)<br>New York Avenue Men's Shelter (2)                                                                                                    | * Shelter Hospitality Volunteer                                                                                                    |
| BHABE (2)<br>Bout, Exatifamir, Center (1)<br>BEERsateth, SEIL (Mark, Stehler (2)<br>BEMark, Mark, Ch.)<br>Welsome Hans, Renth, Flagam,<br>Markanew, Contex, (1)<br>Welsome Hans, Facetan, 2)<br>Welsome Steiner, Renth, Flagam,<br>Markane, Col, 1)<br>Welsome Steiner, Pacetan,<br>Welsome Col, 1) | Shefter Hospitality Volumeers assist staff during intake time evenings from 5:30-PI to<br>0:30-PI . Volumeers are asked to commit . Johanner cricca a week for 6 months.<br>Volumeer Service Offective Ilhavet the volume issue alteria general volumeer ornehation and<br>undergo a criminal background check red 2 reference checks. Volumeers will receive a<br>photo D and yellow "Volumeter" is volu. |
| What are your areas of interest?                                                                                                    | C* Fill in an application                                                                                                    |
| Where would you like to volunteer?                                                                                                    |                                                                                                    |
|                                                                                                    |                                                                                                    |

3. Click the green [Fill in an Application] button.

| v York Avenue Men's Shelter                                                                                                    | Back to Search Home Log in to your a                                                                                          |
|----------------------------------------------------------------------------------------------------|----------------------------------------------------------------------------------------------------|
| ter Hospitality Volunteer - Shelter Hospitality Volunteer                                                                                                    | I would like to volunteer                                                                                                    |
| a Shelter Hospitality Volunteer you will greet people as they enter the shelter and support the shelter's<br>f. You will distribute soup, soap and hope. Your presence and greeting affirms the dignity of the people<br>enables the staff to move around the shelter and help people get settled. Commitment required is once a<br>ek for 6 months. If it change your life! | C Fill in an application<br>Already use MyVolunteerPage.com to<br>volunteer with this organization?<br>Log in to your account |
| Structions to Sign Up for This Volunteer Role:<br>Click on the green "Fill in an application" button to the right<br>Complete both sections of your application (the contact information<br>and editing information application (the contact information                                                                                                    | Get Social                                                                                                    |
| and adoutional information pages)<br>Be sure to click "Save and Continue" at the bottom of the Contact<br>Information page<br>Be sure to click "Submit" at the bottom of the additional information<br>page<br>Click here for a PDF of all the sign-up instructions<br>The helpful tips and link below will help troubleshoot issues you may                                 | Share this 🛉 У +                                                                                                    |
| ***Helpful Tips***                                                                                                    |                                                                                                    |
| <ul> <li>Complete both sections of your Application (the contact information<br/>and additional information pages) in one sitting. We won't know you</li> </ul>                                                                                                    |                                                                                                    |

4. Create a username and click the [Save and Continue] button.

| pplication Fo                                                                                                    | rm - New York Avenue                                                                                                    | Men's Shel                             | ter                                                                                                    |
|----------------------------------------------------------------------------------------------------|----------------------------------------------------------------------------------------------------|----------------------------------------|----------------------------------------------------------------------------------------------------|
| am new to MyVolunte                                                                                                    | erPage.com                                                                                                    |                                        | I already have a username                                                                                                    |
| Su will need to enter a up<br>ou should select someth<br>nail address or your nan<br>ng. If the name you enter<br>compted to choose anoth | ique username to identify yourself to the sy<br>ing that is easy for you to remember such a<br>le. Your username must be a least 6 chara<br>ris already in use by someone else, you wi<br>er username. | ystem.<br>15 your<br>acters<br>rill be | If you have signed up with this organization before, or are a member of<br>another organization that uses MyVolunteerFage com, you can use the<br>same login to access all organizations with which you volunteer. |
| Isername                                                                                                    |                                                                                                    |                                        |                                                                                                    |
| Jsername<br>:mail Address                                                                                                    | Julie.Bodnar2@CC-DC.org                                                                                                    | · /                                    | Forgot your username or password?                                                                                                    |

5. Fill out your contact information.

| Catho                        | lic Charitie                     | s Volunteer Portal                                                                                              |
|------------------------------|----------------------------------|----------------------------------------------------------------------------------------------------|
| pplication Forr              | m - New York Ave                 | nue Men's Shelter                                                                                               |
| ontact Information           |                                  |                                                                                                    |
| You need to complete all fie | lds flagged ( 🎽 ) as required on | I this page and on the next one. If you don't fill in all required fields and click save on the next page, your |
| application will not be subm | itted to New York Avenue Men's   | s Shelter.                                                                                                    |
| NAME FIELDS                  |                                  |                                                                                                    |
| Username                     | Julie.Bodnar                     | × 0                                                                                                    |
| Password                     |                                  | Pe                                                                                                    |
| Confirm Password             |                                  | <b>PN</b>                                                                                                    |
| Passwords must be a min      | imum of 6 characters             |                                                                                                    |
| Title                        | Mr, Ms, Sir, Mrs                 |                                                                                                    |
| Legal First Name             |                                  |                                                                                                    |
| First Name                   |                                  | <b>~</b>                                                                                                    |
| Middle Mene                  |                                  |                                                                                                    |

6. Click the [Save and Continue] button.

| Work Phone                                                      | 202-772-4300                                                          | x                                                   |                                                                       |
|-----------------------------------------------------------------|-----------------------------------------------------------------------|-----------------------------------------------------|-----------------------------------------------------------------------|
| Cell Phone                                                      |                                                                       |                                                     |                                                                       |
| Phone Preference                                                | Not Specified                                                         | •                                                   |                                                                       |
| ONLINE PRESENCE                                                 |                                                                       |                                                     |                                                                       |
| Twitter Username                                                | e                                                                     |                                                     |                                                                       |
| Linkedin Profile URL                                            |                                                                       |                                                     |                                                                       |
| MISC FIELDS                                                     |                                                                       |                                                     |                                                                       |
| Date of Birth                                                   | 08/14/1986                                                            |                                                     |                                                                       |
| Region                                                          | English (USA)                                                         | •                                                   |                                                                       |
| reCAP TCHA                                                      | V I'm not a robot                                                     | INCAPTORA<br>NAME: Tamp                             |                                                                       |
| fou need to complete all fiel<br>application will not be submit | ids flagged ( ) as required on If<br>tited to New York Avenue Men's S | its page and on the next one. If you do<br>Shelter. | on1 fill in all required fields and click save on the next page, your |
|                                                                 |                                                                       |                                                     | Save and Continue                                                     |
| lyVolunteerPage.com                                             |                                                                       |                                                     | BETTER                                                                |

7. Fill out your application.

| Catholic Charities Volunteer Porta                                        |                                                                                                    |                                                                                      |                                                                           |                                                                                                    |  |  |  |
|---------------------------------------------------------------------------|----------------------------------------------------------------------------------------------------|--------------------------------------------------------------------------------------|---------------------------------------------------------------------------|----------------------------------------------------------------------------------------------------|--|--|--|
| plication For                                                             | plication Form - New York Avenue Men's Shelter                                                                                                    |                                                                                      |                                                                           |                                                                                                    |  |  |  |
| e note that your applica<br>cation was successfully s                     | tion will not get submitted until yo<br>submitted if when you click the 'Su                                                                                                    | u fill in all fields flagged() as require<br>ubmit Application' button, it takes you | ed on this page and click the Sub<br>to another screen. If you stay on    | mit Application button. You'll know<br>this screen, it means you missed a                             |  |  |  |
| red field and your applic                                                 | ation has not yet been submitted.                                                                                                    |                                                                                      |                                                                           |                                                                                                    |  |  |  |
| neral Availability                                                        |                                                                                                    |                                                                                      |                                                                           |                                                                                                    |  |  |  |
|                                                                           |                                                                                                    |                                                                                      |                                                                           |                                                                                                    |  |  |  |
|                                                                           |                                                                                                    |                                                                                      |                                                                           |                                                                                                    |  |  |  |
| ease l <mark>et u</mark> s know when y                                    | you are available to volunteer.                                                                                                    |                                                                                      |                                                                           |                                                                                                    |  |  |  |
| ease let us know when y                                                   | you are available to volunteer.                                                                                                    | Afternoons                                                                           | C Evenings                                                                | O Nights                                                                                              |  |  |  |
| ease let us know when y                                                   | you are available to volunteer.                                                                                                    | ⊂ Afternoons<br>⊗                                                                    | <ul> <li>Evenings</li> </ul>                                              | □ Nights                                                                                              |  |  |  |
| ease let us know when y<br>Monday                                         | vou are available to volunteer.  Mornings                                                                                                    | ⊂ Afternoons<br>⊗<br>⊗                                                               | ⊂ Evenings<br>⊗<br>⊗                                                      | ⊂ Nights<br>⊗                                                                                         |  |  |  |
| ease let us know when y<br>Monday<br>Tuesday<br>Wednesday                 | you are available to volunteer.  Mornings  M                                                                                                    | ି Afternoons<br>ଅ<br>ଅ                                                               | ⊂ Evenings<br>⊗<br>∞                                                      | □ Nights<br>∞<br>∞                                                                                    |  |  |  |
| ease let us know when y Monday Tuesday Wednesday Thursday                 | you are available to volunteer.  Mornings  M  M  M  M  M  M  M  M  M  M  M  M  M                                                                                                    | C Afternoons<br>R<br>R<br>R<br>R                                                     | ି Evenings<br>୬<br>ଜ<br>ନ                                                 | ା Nights<br>ଅ<br>ଅ<br>ଅ<br>ଅ                                                                          |  |  |  |
| ease let us know when y Monday Tuesday Wednesday Friday Friday            | ou are available to volunteer.  Mornings  S S S S S S S S S S S S S S S S S S                                                                                                    | Afternoons<br>2<br>2<br>2<br>2<br>2<br>2<br>2                                        | Evenings                                                                  | ା Nights<br>ଅ<br>ଅ<br>ଅ<br>ଅ<br>ଅ                                                                     |  |  |  |
| ease let us know when y Monday Tuesday Wednesday Thursday Friday Saturday | you are available to volunteer.  Mornings  Mornings  Morning  Morning  Mornin | Afternoons<br>2<br>2<br>2<br>2<br>2<br>2<br>2<br>2<br>2<br>2                         | Evenings<br>2<br>2<br>2<br>2<br>2<br>2<br>2<br>2<br>2<br>2<br>2<br>2<br>2 | Nights<br>2<br>2<br>2<br>2<br>2<br>2<br>2<br>2<br>2<br>2<br>2<br>2<br>2<br>2<br>2<br>2<br>2<br>2<br>2 |  |  |  |

8. Don't forget to fill out your reference information (name, email address & phone number)! Then, click the [Submit Application] button. Family members cannot act as references.

| Email                                                                                                    | Margaret.ONeill@CatholicCharitiesDC.org                                                                                                    |
|----------------------------------------------------------------------------------------------------|----------------------------------------------------------------------------------------------------|
| Third Reference Name                                                                                                    | Grace Hegarty                                                                                                    |
| Telephone Number                                                                                                    | 202-772-4300                                                                                                    |
| Email                                                                                                    | Grace.Hegarty@CatholicCharitiesDC.org                                                                                                    |
| mergency Contact Information                                                                                                    |                                                                                                    |
| Name                                                                                                    | Linda Bodnar                                                                                                    |
| Phone                                                                                                    | 574-229-3626                                                                                                    |
| Alternative Phone                                                                                                    |                                                                                                    |
| Address                                                                                                    | 1618 East LaSalle Avenue, South Bend, IN 46617                                                                                                    |
| Relationship to You                                                                                                    | Parent •                                                                                                    |
|                                                                                                    |                                                                                                    |
| e note that your application will not get submitt<br>ation was successfully submitted if when you o<br>red field and your application has not yet been | ed uniti you fill in all fields flagged( * ) as required on this page and click the Submit Application button. You'll know yo<br>sick the Submit Application' button, it takes you to another screen. If you stay on this screen, it means you missed a<br>submitted. |
|                                                                                                    | Submit Applicati                                                                                                    |

9. You will receive a confirmation email once your application is submitted.

| postmaster@volunteer2mail.com<br>New York Avenue Men's Shelter - Welcome Message                                                                                                    |
|----------------------------------------------------------------------------------------------------|
| Catholic Charities<br>ARCHDIOCESE OF WASHINGTON<br>Inspiring Hope, Building Futures.                                                                                                    |
| Dear Julie,                                                                                                    |
| Thank you for applying to volunteer with Catholic Charities!                                                                                                    |
| We will review your application and be in touch if we need any additional information.                                                                                                    |
| Your next step in becoming a volunteer is to attend a Catholic Charities Volunteer Orientation session. At Orientation, you'll get a chance to<br>meet fellow volunteers and learn more about the work and culture of Catholic Charities.<br>Please review the <u>Volunteer Handbook</u> to learn more about your role as a volunteer with Catholic Charities. |
| Before your orientation session, please:<br>1) Submit your <u>Background Check Authorization</u> information online<br>2) Upload the following forms to your Volunteer Profile:<br>- <u>Volunteer Waiver, Confidentiality Agreement and Media Release Form</u><br>- <u>Volunteer's Commitment and Handbook Acknowledgement Form</u>                            |
| We look forward to meeting you at Orientation!<br>The Volunteer Services Team                                                                                                    |

## How to update your submitted application

1. Go to www.myvolunteerpage.com and login.

https://app.betterimpact.c

|               |                      |                                       |                      | 2014 Catholic Chantle                                                     | Guidok Web Access                                                                | Employment :                          |
|---------------|----------------------|---------------------------------------|----------------------|---------------------------------------------------------------------------|----------------------------------------------------------------------------------|---------------------------------------|
| MvVolu        | nteerPac             | ie.com Login                          |                      |                                                                           |                                                                                  |                                       |
|               |                      | Jereen 20 g                           | _                    |                                                                           |                                                                                  |                                       |
| Login         |                      |                                       |                      | Privacy Policy                                                            |                                                                                  |                                       |
| Username      | Julie.Bodnar@cc-dc.o | g Usernames <b>are not</b> case sen   | isitive.             | Information contained<br>the specific organizat<br>neither be disclosed t | d here is only visible to<br>lon(s) you volunteer fo<br>to any other party nor u | you and<br>r. It will<br>used for any |
| Password      | •••••                | Passwords are case sensitive          | a. /                 | other purpose. <u>Click I</u><br><u>MyVolunteerPage.co</u>                | nere to view the compl<br>m privacy policy.                                      | ete                                   |
|               |                      | Eorgot your username or password?     | ogin                 |                                                                           |                                                                                  |                                       |
|               |                      |                                       |                      |                                                                           |                                                                                  |                                       |
| Search        |                      |                                       |                      |                                                                           |                                                                                  |                                       |
| Search for an | organization. Cor    | nmon search terms include city, town, | , county, or type of | agency.                                                                   |                                                                                  |                                       |
| Keyword       |                      | Search                                |                      |                                                                           |                                                                                  |                                       |
|               |                      |                                       |                      |                                                                           |                                                                                  |                                       |
| MyVolunteer   | Page.com             |                                       |                      | Powere                                                                    | d By                                                                             | ITER                                  |
|               |                      |                                       |                      |                                                                           | IMF                                                                              | PACT                                  |

2. You will be directed to your volunteer page. Click the "MY PROFILE" menu on the right side of the page. Select either "Contact information" or "Additional Information" to update your application.

|                                                             | REPORTS CONTACT                                                     |                                | MY PROFILE<br>Contact Information<br>Additional Info        |
|-------------------------------------------------------------|---------------------------------------------------------------------|--------------------------------|-------------------------------------------------------------|
| Welcome<br>Julie Bodnar<br>Edit                             | Upcoming Shifts<br>Food Bagging - Food Bag<br>Saturday, June 17, 20 | gging<br>17 7:00 AM - 10:00 AM | Qualifications<br>Change Password<br>Organizations<br>Goals |
| Catholic Charities of the Archdiocese of Washington Headqua | rters                                                               |                                | Interests<br>Availability                                   |
| News                                                        |                                                                     | Public Opportunities           | Merge Profile                                               |